# Flashing the Spartan-7 hybrid using Xilinx Vivado

Step 0: Connect the JTAG between hybrid and computer and power the hybrid with the correct voltages. Step 1: Open Vivado and press "Open Hardware Manager"

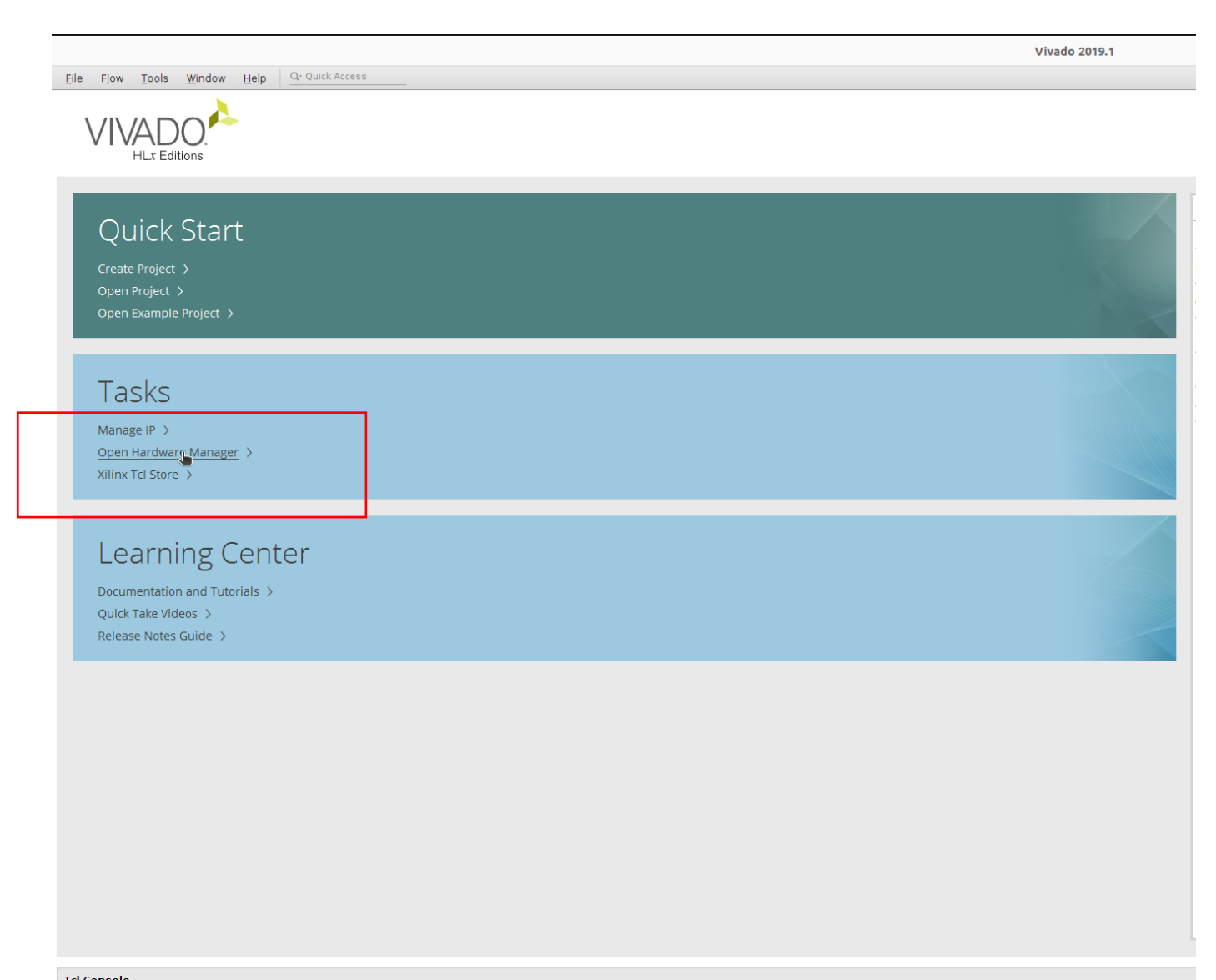

## Step 2: "Auto Connect"

| Elle Edit Tools Reports Window Layout View Help Q- Quick Access |  |
|-----------------------------------------------------------------|--|
| 🖻 🐟 🖈 🗟 🛍 🗙 🏟 🌋 🖉 🐹 Dashboard                                   |  |
| IARDWARE MANAGER - unconnected                                  |  |
| No hardware target is open. Open target                         |  |
| Hardware 2 DKX                                                  |  |
|                                                                 |  |
|                                                                 |  |
| Auto Connect                                                    |  |
|                                                                 |  |
|                                                                 |  |
|                                                                 |  |
|                                                                 |  |
|                                                                 |  |
| No content                                                      |  |
| No content                                                      |  |
|                                                                 |  |
|                                                                 |  |
|                                                                 |  |
|                                                                 |  |
|                                                                 |  |
|                                                                 |  |
|                                                                 |  |
| Properties ? _ 🗆 🖾 ×                                            |  |
| $\leftrightarrow   \Rightarrow   \mathbf{o}$                    |  |
|                                                                 |  |
|                                                                 |  |
|                                                                 |  |
|                                                                 |  |
|                                                                 |  |
|                                                                 |  |
|                                                                 |  |
| Select an object to see properties                              |  |
|                                                                 |  |
|                                                                 |  |
|                                                                 |  |
|                                                                 |  |
|                                                                 |  |
|                                                                 |  |

## Step 3: Select your Spartan-7 device

| 🖬 🔊 🧭 🗉 💷 🔨 😣                                                                                                    | 🛚 🖉 📈 🛛 Das                 | hboard 👻                   |   |  |  |
|----------------------------------------------------------------------------------------------------|-----------------------------|----------------------------|---|--|--|
| HARDWARE MANAGER - localhost/xi                                                                                                    | linx_tcf/Digilent/210249A73 | 6C8                        |   |  |  |
| 1) There are no debug cores. Progra                                                                                                    | am device Refresh device    |                            |   |  |  |
| Hardware                                                                                                    | 2                           |                            |   |  |  |
| Hardware                                                                                                    | ۲ –                         |                            |   |  |  |
| Q ≚ ≑ ₽ ► >                                                                                                    |                             | •                          |   |  |  |
| Name                                                                                                    | Status                      |                            |   |  |  |
| <ul> <li>Iocalhost (3)</li> <li>Iocalhost (3)</li> </ul>                                                                                                    | Connected                   |                            |   |  |  |
| A vilinx_tct/Digilent/210299A                                                                                                    | BCI Closed                  |                            | 7 |  |  |
| All the second second secon | Net programmed              |                            |   |  |  |
| T XADC (System Monitor)                                                                                                    | Not programmed              |                            |   |  |  |
| vilipy tof/Digilent/2102084                                                                                                    | 461 Closed                  |                            |   |  |  |
|                                                                                                    |                             |                            |   |  |  |
|                                                                                                    |                             |                            |   |  |  |
| Hardware Device Properties                                                                                                    | ? -                         | . – Ľ X                    |   |  |  |
| Hardware Device Properties                                                                                                    | ?                           | - □ ¤ ×<br>  →   �         |   |  |  |
| Hardware Device Properties<br>xc7s50_0<br>Name: xc7s50_0                                                                                                    | ? _<br>(#                   | - □ Ľ ×<br>  ⇒   <b>◊</b>  |   |  |  |
| Hardware Device Properties<br>(e) xc7s50_0<br>Name: xc7s50_0<br>Part: xc7s50                                                                                                    | ? _<br>(a                   | - □ Ľ ×<br>  →   �         |   |  |  |
| Hardware Device Properties<br>kc7s50_0<br>Name: xc7s50_0<br>Part: xc7s50<br>ID code: 0362F093                                                                                                    | ? _<br>(a                   | - □ ⊑ ×<br>  ⇒   <b>\$</b> |   |  |  |
| Hardware Device Properties           xc7s50_0           Name:         xc7s50_0           Part:         xc7s50           ID code:         0362F093           IR length:         6                                                                                                    | ?<br>(#                     | - □ Ľ ×<br>  ⇒   ✿         |   |  |  |
| Hardware Device Properties<br>xc7s50_0<br>Name: xc7s50_0<br>Part: xc7s50<br>ID code: 0362F093<br>IR length: 6<br>Status: Not programm                                                                                                    | ? _<br>*                    | - □ Ľ ×<br>  ⇒   ✿         |   |  |  |
| Hardware Device Properties<br>xc7s50_0<br>Name: xc7s50_0<br>Part: xc7s50<br>ID code: 0362F093<br>IR length: 6<br>Status: Not programme                                                                                                    | ? _<br>**                   | - □ Ľ ×<br>  ⇒   ✿         |   |  |  |
| Hardware Device Properties<br>xc7s50_0<br>Name: xc7s50_0<br>Part: xc7s50<br>ID code: 0362F093<br>IR length: 6<br>Status: Not programmer<br>Programming file:                                                                                                    | ? _<br>                     | - □ Ľ ×<br>  ⇒   <b>\$</b> |   |  |  |
| Hardware Device Properties                                                                                                    | ? _<br>                     | - □ Ľ ×<br>  →   <b>☆</b>  |   |  |  |
| Hardware Device Properties<br>(*) xc7s50_0<br>Name: xc7s50_0<br>Part: xc7s50_0<br>Part: xc7s50_0<br>ID code: 0362F093<br>IR length: 6<br>Status: Not programme<br>Programming file:<br>Probes file:<br>User chain count: 4                                                                                                    | ? _<br>**<br>ed             | - □ Ľ ×<br>  ⇒   ✿         |   |  |  |
| Hardware Device Properties<br>(a) xc7s50_0<br>Name: xc7s50_0<br>Part: xc7s50<br>ID code: 0362F093<br>IR length: 6<br>Status: Not programme<br>Probes file:<br>User chain count: 4                                                                                                    | ? _<br>                     | - □ Ľ ×<br>  ⇒   \$        |   |  |  |

#### Step 4: Write memory configuration file with the settings as shown in the screenshot

|                                                               | Vivado 2019.1                                               |                                                                                     |                                                 |                           |              | _            |
|---------------------------------------------------------------|-------------------------------------------------------------|-------------------------------------------------------------------------------------|-------------------------------------------------|---------------------------|--------------|--------------|
| Eile Edit Iools Reports Window Layout View Help               | Q- Quick Access                                             |                                                                                     |                                                 |                           |              |              |
| 🖻 🛧 🖈 🖪 🖿 🗙 🏟 🗶 🖉 🗶 Dashboard 🗸                               |                                                             |                                                                                     |                                                 |                           | 🗮 Def        | fault Layout |
| HARDWARE MANAGER - localhost/xilinx_tcf/Digilent/210249A736C8 |                                                             |                                                                                     |                                                 |                           |              |              |
| 1 There are no debug cores. Program device Refresh device     |                                                             |                                                                                     |                                                 |                           |              |              |
| Hardware ? _ 🗆 🖾 🗙                                            |                                                             |                                                                                     |                                                 |                           |              |              |
| Q,   ¥,   ≑   ∅   ▶   ≫   ■                                   |                                                             |                                                                                     |                                                 |                           |              |              |
| Name Status                                                   | Write Memory Configuration File                             | ×                                                                                   | Select Con                                      | nfiguration Memory Part   |              | ×            |
| I localhost (3)     Connected                                 | Create a configuration file to program the device           | ×                                                                                   |                                                 | -                         |              |              |
| Skiink_tcf/Diglient/210299ABC8 Closed                         |                                                             | Films k                                                                             |                                                 |                           |              |              |
| <ul> <li></li></ul>                                           |                                                             | Filter                                                                              |                                                 | 1                         |              |              |
| 1 XADC (System Monitor)                                       | Format: MCS V                                               | Manufacturer Spansion                                                               | ~                                               | Type A                    | 1            | ~            |
| ■ 🖉 xilinx_tcf/Digilent/210308A46: Closed                     |                                                             | Density (Mb) All                                                                    | ~                                               | Width                     | ł.           | ~            |
|                                                               | e genory rate                                               |                                                                                     |                                                 | <u>R</u> eset All Filters |              |              |
|                                                               | Cugtom Memory Size (MB): 2                                  |                                                                                     |                                                 |                           |              |              |
|                                                               | Filename: ····································              | Select Configuration Memory                                                         | art                                             |                           |              |              |
|                                                               |                                                             | Search: Q-                                                                          |                                                 |                           |              |              |
|                                                               | Options                                                     | Name                                                                                | Part                                            | Manufact Alias            | Family T     | ype          |
|                                                               | Interface: SMAPx8 🗸                                         | <pre>% s25fl032p-spi-x1_x2_x4</pre>                                                 | s25fl032p                                       | Spansion                  | s25flxxxp sr | pi           |
|                                                               |                                                             | <pre>9 s25fl064l-spi-x1_x2_x4</pre>                                                 | s25fl064l                                       | Spansion                  | s25flxxxl sp | pi           |
|                                                               | Load bitstream files Daisy chain configuration file         | <pre>\$\$\$\$\$\$\$\$\$\$\$\$\$\$\$\$\$\$\$\$\$\$\$\$\$\$\$\$\$\$\$\$\$\$\$\$</pre> | s25fl064p                                       | Spansion                  | s25flxxxp sp | pi           |
|                                                               |                                                             | <pre>\$\$\$\$\$\$\$\$\$\$\$\$\$\$\$\$\$\$\$\$\$\$\$\$\$\$\$\$\$\$\$\$\$\$\$\$</pre> | s25fl116k                                       | Spansion                  | s25fl1 sp    | pi           |
|                                                               | Start address: 00000000 Direction: up 🗸 Bitfile:            | <pre>\$25f128i-spi-x1_x2_x4 \$\$25f128symmed spi-x1_x2_x4</pre>                     | s25fl128l                                       | Spansion c25fl127c spix1  | s25fboxi sp  | pi           |
|                                                               |                                                             | s25fl128sxxxxx1-spi-x1_x2                                                           | (4 s25fl128sx0000x1)                            | Spansion                  | s25fboxs sr  | ni .         |
| Hardwara Device Properties                                    |                                                             | I s25fl132k-spi-x1 x2 x4                                                            | s25fl132k                                       | Spansion                  | s25fl1 sr    | pi           |
|                                                               |                                                             | 9 s25fl164k-spi-x1_x2_x4                                                            | s25fl164k                                       | Spansion                  | s25fl1 sr    | pi           |
| @ xc7s50_0 ← → 4                                              |                                                             | \$25fl256l-spi-x1_x2_x4                                                             | s25fl256l                                       | Spansion                  | s25fbood sp  | pi           |
| Name: xc7s50_0                                                | Ugad data files                                             | <pre>\$\$\$\$\$\$\$\$\$\$\$\$\$\$\$\$\$\$\$\$\$\$\$\$\$\$\$\$\$\$\$\$\$\$\$\$</pre> | 4 s25fl256sxxxxxxxxxxxxxxxxxxxxxxxxxxxxxxxxxxxx | ) Spansion                | s25flxxxs sp | pi           |
| Port vo7cE0                                                   |                                                             | \$25fl256\$xxxxx1-spi-x1_x2                                                         | 4 s25fl256sxxxxxxxxxxxxxxxxxxxxxxxxxxxxxxxxxxxx | Spansion                  | s25fboxs sp  | pi           |
| Fait: XC/SOU                                                  | Start address: 00000000 Direction: up V Datafile:           | \$ s25fl512s-spi-x1_x2_x4                                                           | s25fl512s                                       | Spansion                  | s25fbooxs sp | pi           |
| ID code: 0362F093                                             |                                                             |                                                                                     |                                                 |                           |              |              |
| IR length: 6                                                  |                                                             |                                                                                     |                                                 |                           |              |              |
| Status: Not programmed                                        |                                                             | <                                                                                   |                                                 |                           |              | >            |
| Programming file:                                             | □ <u>W</u> rite checksum                                    | (?)                                                                                 |                                                 |                           | ок С         | Cancel       |
| Probes file:                                                  |                                                             | <u> </u>                                                                            |                                                 |                           |              |              |
|                                                               |                                                             |                                                                                     |                                                 |                           |              |              |
| Oser chain count; 4                                           |                                                             |                                                                                     |                                                 |                           |              |              |
|                                                               |                                                             |                                                                                     |                                                 |                           |              |              |
|                                                               | Command: write_cfgmem -format mcs -size 2 -interface SMAPx8 |                                                                                     |                                                 |                           |              |              |
|                                                               | (?) OK Cancel                                               |                                                                                     |                                                 |                           |              |              |
|                                                               |                                                             |                                                                                     |                                                 |                           |              |              |
|                                                               |                                                             |                                                                                     |                                                 |                           |              |              |

## Step 5: Press ok

|                                                                                                    | Vivado 2019.1                                                                                                    | - 0 <sup>-</sup> |
|----------------------------------------------------------------------------------------------------|----------------------------------------------------------------------------------------------------|------------------|
| <u>Eile E</u> dit <u>T</u> ools Rep <u>o</u> rts <u>W</u> indow Layout <u>V</u> iew <u>H</u> elp                                                                            | Q- Quick Access                                                                                                    |                  |
| 🖻 🔸 🔺 🖹 🐘 🗙 🏟 🌋 🖉 🗶 Dashboard                                                                                                    | *                                                                                                    | 📰 Default Layout |
| HARDWARE MANAGER - localhost/xilinx_tcf/Digilent/210249A736C8                                                                                                    |                                                                                                    |                  |
| There are no debug cores. Program device Refresh device                                                                                                    |                                                                                                    |                  |
| Hardware ? _ 🗆 🖾                                                                                                    | x                                                                                                    |                  |
| Q, [¥] ♦ [\$] ▶  ≫ [■]                                                                                                    | ¢                                                                                                    |                  |
| Name Status                                                                                                    | Write Memory Configuration File                                                                                                    |                  |
| ✓         I localhost (3)         Connected           ■ σ xilinx_tcf/Digilent/210299ABC(         Closed           ✓         ■ σ xilinx_tcf/Digilent/210249A73(         Open | Create a configuration file to program the device                                                                                                    |                  |
|                                                                                                    | Eormat: MCS V<br>Memory Part: S25fl128I-spix1_x2_x4 ····                                                                                                    |                  |
|                                                                                                    | O Custom Memory Size (MB): 16                                                                                                    |                  |
|                                                                                                    | Fil <u>e</u> name: /home/essdaq/tools/slow_control_vmm3a/Spartan7_vmm3a_hybrid_44p4.mcs                                                                     |                  |
|                                                                                                    | Options                                                                                                    |                  |
|                                                                                                    | Interface: SPIx4 v                                                                                                    |                  |
|                                                                                                    | 🖉 Load bitstream files 🗌 Daisy chain configuration file                                                                                                    |                  |
|                                                                                                    | Start address: 00000000 Direction: up v Bitfile: 'essdaq/tools/slow_control_vmm3a/Spartan7_vmm3a_hybrid_44p4.bit 🕲 +                                        |                  |
| Hardware Device Properties ? _ 🗆 🗅                                                                                                    |                                                                                                    |                  |
| @ xc7s50_0 ← → +                                                                                                    | Load data files                                                                                                    |                  |
| Part: xc7s50<br>ID code: 0362F093<br>IR length: 6                                                                                                    | Start address: 00000000 Direction: up V Datafile: +                                                                                                    |                  |
| Status:     Not programmed       Programming file:     ···       Probes file:     ···                                                                                       | Write checksum       Disable bit swapping                                                                                                    |                  |
| User chain count: 4                                                                                                    |                                                                                                    |                  |
|                                                                                                    | Command: //tools/slow_control_vmm3a/Spartan7_vmm3a_hybrid_44p0_20230512.bit" } -file "/home/essdaq/tools/slow_control_vmm3a/Spartan7_vmm3a_hybrid_44p4.mcs" |                  |
|                                                                                                    |                                                                                                    |                  |
|                                                                                                    |                                                                                                    |                  |

#### Step 6: Press ok

|                                |                                                     |                             | Vivado 2019.1 – 🕫                        |
|--------------------------------|-----------------------------------------------------|-----------------------------|------------------------------------------|
| ile <u>E</u> dit <u>T</u> ools | Rep <u>o</u> rts <u>W</u> indow Layout <u>V</u> iew | v <u>H</u> elp <u>Q</u> - Q | ick Access                               |
|                                | h X & X // X                                        | Dashboard                   | 🗮 Default Layout                         |
| ARDWARE MANAGE                 | R - localhost/xilinx_tcf/Digilent/210249            | A736C8                      |                                          |
| There are no debug             | g cores. Program device Refresh devi                | ce                          |                                          |
| lardware                       |                                                     | 2 _ 0 6 X                   |                                          |
| 2                              | ▶   ≫   <b>■</b>                                    | 0                           |                                          |
| lame                           | Status                                              |                             |                                          |
| I localhost (3)                | Connected                                           |                             |                                          |
| ■ 🖉 xilinx_tcf/Dig             | gilent/210299ABC Closed                             |                             |                                          |
| ✓ ■ ✓ xilinx_tcf/Dig           | gilent/210249A73( Open                              |                             |                                          |
| ✓ ⊕ xc7s50_0 (                 | 1) Not programmed                                   |                             |                                          |
| T XADC (S)                     | ystem Monitor)                                      |                             |                                          |
| ■  xilinx_tcf/Dig              | jilent/210308A46( Closed                            |                             |                                          |
|                                |                                                     |                             |                                          |
|                                |                                                     |                             |                                          |
|                                |                                                     |                             |                                          |
|                                |                                                     |                             |                                          |
|                                |                                                     |                             |                                          |
|                                |                                                     |                             |                                          |
|                                |                                                     |                             |                                          |
|                                |                                                     |                             |                                          |
|                                |                                                     |                             |                                          |
|                                |                                                     |                             |                                          |
|                                |                                                     |                             |                                          |
|                                |                                                     |                             |                                          |
|                                |                                                     |                             |                                          |
| ardware Device P               | roperties                                           | /X                          | Generate Memory Configuration File ×     |
| xc7s50_0                       |                                                     | + + <b>\$</b>               |                                          |
| Name:                          | кс7s50_0                                            |                             | U Generate memory completed successiony. |
| Part:                          | xc7s50                                              |                             | othe                                     |
| ID code:                       | 0362F093                                            |                             |                                          |
| IR length:                     | 6                                                   |                             |                                          |
| Status:                        | Not programmed                                      |                             |                                          |
| Programming file:              |                                                     |                             |                                          |
| Drohos filo                    |                                                     | i l                         |                                          |
| Probes file:                   | <b> </b>                                            |                             |                                          |
| User chain count:              | 4                                                   |                             |                                          |
|                                |                                                     |                             |                                          |
|                                |                                                     |                             |                                          |
|                                |                                                     |                             |                                          |

## Step 7: Add configuration memory device to Spartan-7 device

|                                                                | Vivado 2019.1                                                   | _ ē              |
|----------------------------------------------------------------|-----------------------------------------------------------------|------------------|
| Eile Edit Tools Reports Window Layout View Help Q-Quick Access |                                                                 |                  |
| 🖻 🐟 🖈 🗐 🐘 🗙 🏟 🌿 🖉 🖌 Dashboard 🗸                                |                                                                 | 📰 Default Layout |
| ARDWARE MANAGER - localhost/xilinx tcf/Digilent/210249A736C8   |                                                                 | 1                |
| There are no debug cores. Program device Refresh device        |                                                                 |                  |
|                                                                |                                                                 |                  |
| lardware ? _ 🗆 🖾 X                                             |                                                                 |                  |
| Q   素   ≑   ∅   ▶   ≫   ■   🔯                                  |                                                                 |                  |
| Name Status                                                    |                                                                 |                  |
| Connected                                                      | Add Configuration Memory Device ×                               |                  |
|                                                                |                                                                 |                  |
| ✓ a xr7s50.0.(1) Not programmed                                | Choose a configuration memory part.                             |                  |
| T XADC (System Monitor)                                        |                                                                 |                  |
| ■ ♦ xilinx_tcf/Digilent/210308A46、Closed                       | Device: @ xc7s50 0                                              |                  |
|                                                                | -                                                               |                  |
|                                                                | Filter                                                          |                  |
|                                                                | Manufacturer Spansion ~ Type All ~                              |                  |
|                                                                | Density (Mb) 128 Vidth All V                                    |                  |
|                                                                | Beset All Filters                                               |                  |
|                                                                |                                                                 |                  |
|                                                                | Select Configuration Memory Part                                |                  |
|                                                                | Search: Q-                                                      |                  |
|                                                                |                                                                 |                  |
|                                                                | Name Part Manufact Allas Parliny ippe                           |                  |
|                                                                |                                                                 |                  |
| Hardware Device Properties 2 – 🗆 🖒 X                           | I s25fl28swowo1-spix1_x2_x4 s25fl28swowo1 Spansion s25floxs spi |                  |
|                                                                |                                                                 |                  |
|                                                                |                                                                 |                  |
| Name: ĸc7s50_0                                                 |                                                                 |                  |
| Part: xc7s50                                                   |                                                                 |                  |
| ID code: 0362F093                                              |                                                                 |                  |
| R length: 6                                                    |                                                                 |                  |
|                                                                |                                                                 |                  |
| status: Not programmed                                         |                                                                 |                  |
| Programming file:                                              |                                                                 |                  |
| Probes file:                                                   |                                                                 |                  |
| User chain count: 4                                            |                                                                 |                  |
|                                                                |                                                                 |                  |
|                                                                |                                                                 |                  |

Step 8: The memory appears on the right. Confirm programming to flash.

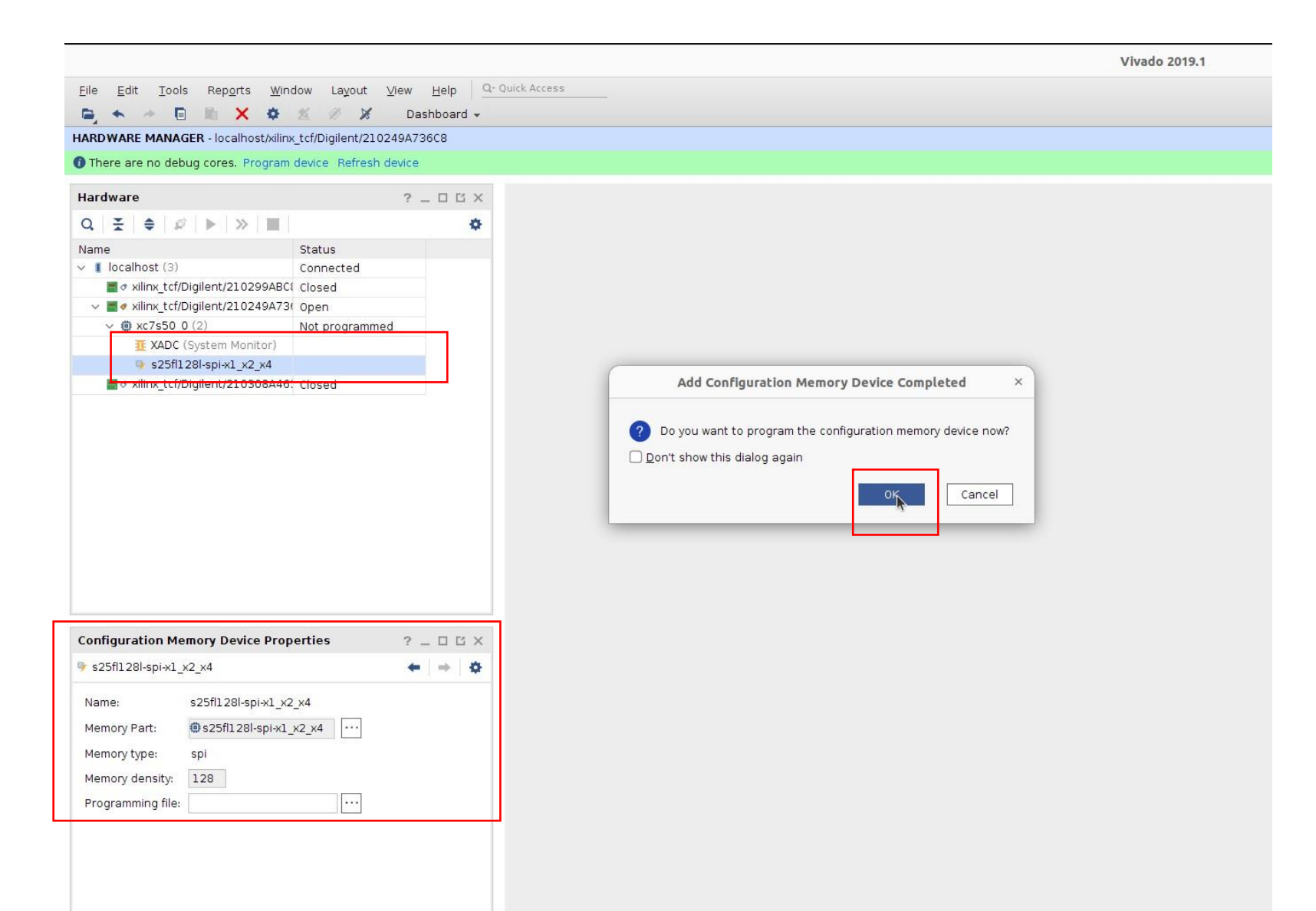

# Step 9: Check settings and confirm again

|                                                      |                                   |               | Vivado 2019.1                                                     |
|------------------------------------------------------|-----------------------------------|---------------|-------------------------------------------------------------------|
| <u>File Edit T</u> ools Rep <u>o</u> rts <u>W</u> in | idow La <u>v</u> out <u>V</u> iew | Help Q- Quick | Access                                                            |
|                                                      | % Ø 🗶 Da                          | shboard -     |                                                                   |
| HARDWARE MANAGER - localhost/xilin                   | x tcf/Digilent/210249473          | 3608          |                                                                   |
| There are no debug cores. Program                    | device. Refresh device            |               |                                                                   |
| There are no debug cores. Program                    | device heirest device             |               |                                                                   |
| Hardware                                             | ?.                                | _ 🗆 🖾 ×       |                                                                   |
| Q   ¥   ♦   Ø   ▶   ≫   ■                            |                                   | •             |                                                                   |
| Name                                                 | Status                            |               |                                                                   |
| v I localhost (3)                                    | Connected                         |               | Program Configuration Memory Device ×                             |
| ■ xilinx_tcf/Digilent/210299ABC                      | Closed                            |               |                                                                   |
| ✓ ■ ✓ xilinx_tcf/Digilent/210249A73                  | 0pen                              |               | Select a configuration file and set programming options.          |
| ✓ @ xc7s50_0 (2)                                     | Not programmed                    |               |                                                                   |
| I XADC (System Monitor)                              |                                   |               |                                                                   |
| s25fl128i-spi-x1_x2_x4                               |                                   |               | Memory Device:                                                    |
| # d xilinx_tcf/Digilent/210308A46                    | Closed                            |               | Configuration file: vmm3a/Spartan7 vmm3a hybrid 44p4.mcs 🕲 \cdots |
|                                                      |                                   |               |                                                                   |
|                                                      |                                   |               | PRM file:                                                         |
|                                                      |                                   |               | State of non-config mem I/O pins: Pull-none 🗸                     |
|                                                      |                                   |               |                                                                   |
|                                                      |                                   |               | Program Operations                                                |
|                                                      |                                   |               | Address Range: Configuration File Only 🗸                          |
|                                                      |                                   |               | ✓ Erase                                                           |
|                                                      |                                   |               | Blank Check                                                       |
|                                                      |                                   |               | ✓ Program                                                         |
|                                                      |                                   |               | P Verify                                                          |
| Configuration Memory Device Prop                     | perties ?                         | _ 🗆 🖒 X       |                                                                   |
|                                                      |                                   |               | Verify Checksum                                                   |
| 9 \$251128I-\$pi-x1_x2_x4                            | -                                 | Q             | SVF Options                                                       |
| Name: s25fl128l-spi-x1_x2                            | 2_x4                              |               | Create SVF Only (no program operations)                           |
| Memory Part: @s25fl128l-spi-x1                       | _x2_x4 ····                       |               |                                                                   |
| Memory type: spi                                     |                                   |               |                                                                   |
| Managed and the 100                                  |                                   |               | ? OK Cancel Apply                                                 |
| Memory density: 128                                  |                                   |               |                                                                   |
| Programming file:                                    |                                   |               |                                                                   |
|                                                      |                                   |               |                                                                   |
|                                                      |                                   |               |                                                                   |

Step 10: Wait until programming is finished.

| File Falls Table Describe Mind                  |                                          |
|-------------------------------------------------|------------------------------------------|
| Edit Loois Rep <u>o</u> rts <u>w</u> indow Layo | ut <u>V</u> iew <u>H</u> elp <u>Q</u> -Q |
| * * E B X & X Ø                                 | X Dashboard                              |
| RDWARE MANAGER - localhost/xilinx_tcf/Digilent  | t/210249A736C8                           |
| There are no debug cores. Program device Refi   | resh device                              |
| Hardware                                        | 2                                        |
|                                                 | ^                                        |
|                                                 | *                                        |
| Iame Status                                     | d                                        |
| vilipy tcf/Digilent/210299ABC( Closed           | ·                                        |
| vilinx_tcf/Digitent/210249ABCt Closed           |                                          |
|                                                 | ad                                       |
| T XADC (System Monitor)                         |                                          |
| s25fl128l-spi-x1 x2 x4                          |                                          |
| d xilinx tcf/Digilent/2103080461 Closed         |                                          |
|                                                 |                                          |
|                                                 |                                          |
| roperties                                       | ? _ 0 & ×                                |
| Properties                                      | ? _ □ Ľ ×<br>←   →   ✿                   |
| Properties                                      | ? _ □ Ľ ×<br>←   →   ✿                   |
| Properties                                      | ? _ □ ≌ ×<br>←   →   ✿                   |
| roperties                                       | ? _ □ ⊑ ×<br>←   →   ✿                   |
| roperties                                       | ? _ □ Ľ ×<br>←   →   ✿                   |
| Properties                                      | ? _ □ Ľ ×<br>←   →   ✿                   |
| Properties                                      | ? _ □ Ľ ×<br>←   →   ✿                   |
| roperties                                       | ? _ □ Ľ ×<br>←   ⇒   ✿                   |
| roperties                                       | ? _ □ Ľ ×<br>←   ⇒   ✿                   |

# Step 11: Congrats!

|                                                           |                                       |                    | Vivado 2019.1                            |
|-----------------------------------------------------------|---------------------------------------|--------------------|------------------------------------------|
| <u>Eile E</u> dit <u>T</u> ools Rep <u>o</u> rts <u>1</u> | <u>W</u> indow Layout ⊻iew <u>H</u> e | lp Q- Quick Access |                                          |
|                                                           | 🗘 🚿 🖉 🔀 Dashb                         | ard                |                                          |
| ARDWARE MANAGER - localhost/                              | dinx tcf/Digilent/21024947360         |                    |                                          |
| Thora are no dobug coros. Progr                           | rom davisa . Pofrash davisa           |                    |                                          |
| Inere are no debug cores. Progr                           | ani device menesir device             |                    |                                          |
| Hardware                                                  | ? _ [                                 | LE X               |                                          |
| Q   ¥   ♦   ∅   ▶   ≫   ∎                                 |                                       | •                  |                                          |
| Name                                                      | Status                                |                    |                                          |
| 🗸 🚺 localhost (3)                                         | Connected                             |                    |                                          |
| silinx_tcf/Digilent/2102994                               | ABC: Closed                           |                    |                                          |
| ✓ ■ ✓ xilinx_tcf/Digilent/2102494                         | A73( Open                             |                    |                                          |
| ✓ @ xc7s50_0 (2)                                          | Programmed                            |                    |                                          |
| T XADC (System Monitor                                    | )                                     |                    |                                          |
| s25fl128l-spi-x1_x2_x4                                    |                                       |                    |                                          |
|                                                           |                                       |                    |                                          |
| Properties                                                | ? _ [                                 | I II X             | Program Flash                            |
|                                                           |                                       | a                  |                                          |
|                                                           | 44. 4                                 |                    |                                          |
|                                                           |                                       |                    | Flash programming completed successfully |